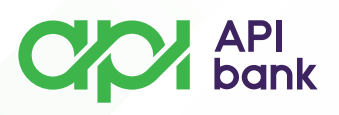

## Menjačnica i kursna lista

1. Odabirom ikonice MENJAČNICA otvara se izbor opcija za Menjačnicu, Kursnu listu i Listu transakcija.

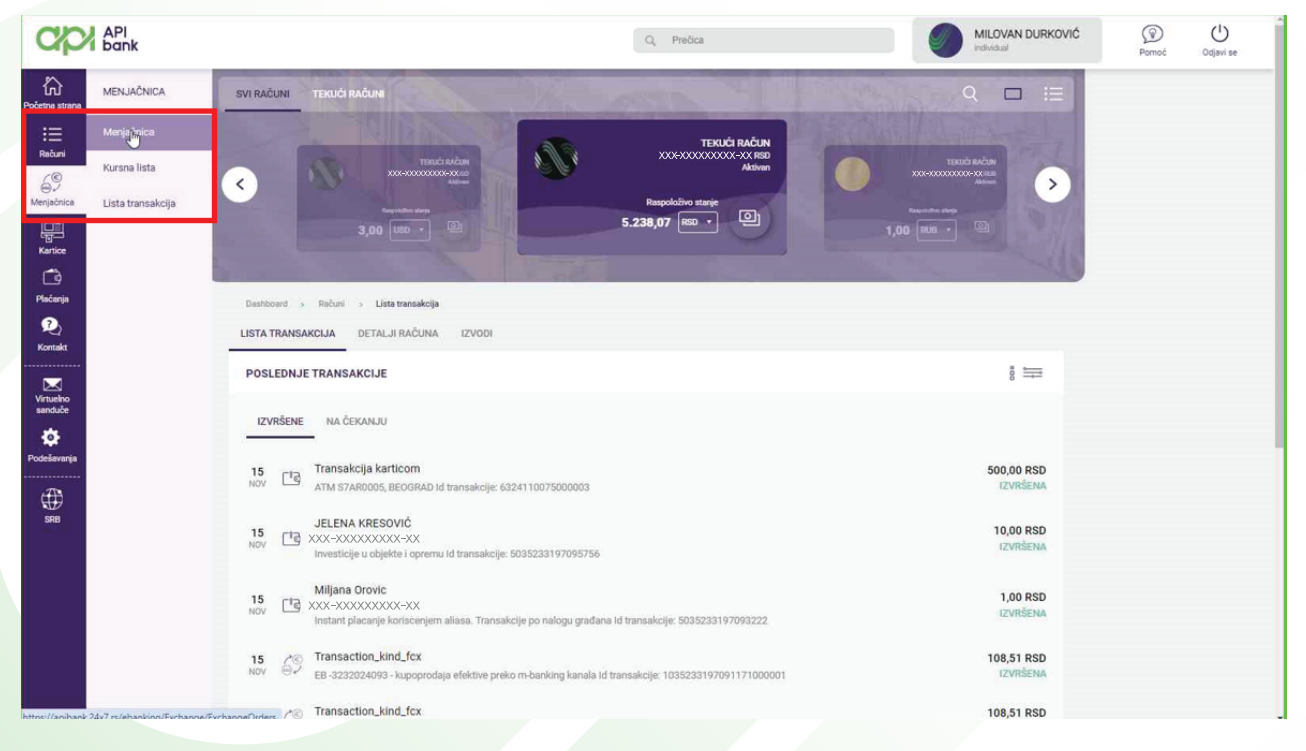

**2.** Klikom na MENJAČNICU otvara se prikaz računa i opcije za KUPOVINU ili PRODAJU valuta i na istom mestu se bira željeni račun i upisuje iznos koji se razmenjuje.

| API<br>bank                    |                                     | Q. Prečica        | MILOVAN DURKOVIĆ | Pomoć | U<br>Odjavi se |
|--------------------------------|-------------------------------------|-------------------|------------------|-------|----------------|
| Početna strana                 | Destiboerit > Merječnice            |                   |                  |       |                |
| Rabani<br>G<br>S               | Unos neloga                         |                   |                  |       |                |
| Karlice                        | Račun platioca                      | 5 000 07          |                  |       |                |
| Co<br>Pictonja<br>R            | xxx -xxxxxxxx RSD<br>Račun primaoca | 5.238,07 📧 🔪      |                  |       |                |
| Kontakt                        |                                     | 1,00 🔤 🕗          |                  |       |                |
| eanduide<br>CO-<br>Fodelevanja | KUPOVINA PRODAJA                    |                   |                  |       |                |
| ⊕<br>sre                       | iznos                               | Valuta<br>I RUB • |                  |       |                |
|                                | ODUSTANI                            | NASTAVI           |                  |       |                |

apibank.rs

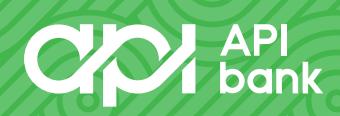

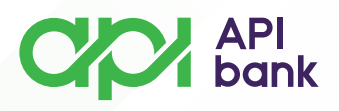

**3.** Klikom na taster NASTAVI se potvrđuje transakcija i prikazuje se ekran sa detaljima transakcije (kurs koji se primenjuje i ukupan iznos zaduženja) koji je potrebno potvrditi klikom na U REDU taster.

| API<br>bank                                                                                                    |                                                                                                    | Q. Prečica                                  | MILOVAN DURKOVIĆ | Pomoć Odjavi se |
|----------------------------------------------------------------------------------------------------|----------------------------------------------------------------------------------------------------|---------------------------------------------|------------------|-----------------|
| CC<br>Početna strana<br>∷⊟<br>Rečuni<br>≪ S                                                                                                    | Destitoant > Merijalinica<br><b>Kupoprodaja deviza - 1 / 3</b><br>Uros reloga                                                                                                    | 1                                           |                  |                 |
| este al constante al constante | Račun platioca                                                                                                    |                                             |                  |                 |
| Eig<br>Pielenja<br>20                                                                                                    | Račun primaoca                                                                                                    | 5.238,07 Rat -                              |                  |                 |
| Venueho<br>Venueho                                                                                                    |                                                                                                    | 1,00 Rub • 📀                                |                  |                 |
| Codesevarga                                                                                                    | Iznos                                                                                                    |                                             |                  |                 |
| Gene Sea                                                                                                    | Iznos                                                                                                    | Valuta<br>1,00 RUB •                        |                  |                 |
|                                                                                                    |                                                                                                    |                                             |                  |                 |
| Version 1.76                                                                                                    | Copyright © 2020 DIG                                                                                                    | GITAL EDGE All rights reserved Version 1.76 |                  |                 |
| Deshboard > Me                                                                                                    | niečnica                                                                                                    |                                             |                  |                 |
| Kupoproda                                                                                                    | ija deviza - 2 / 3                                                                                                    |                                             |                  |                 |
|                                                                                                    |                                                                                                    |                                             |                  |                 |
| Preg<br>SME<br>RAČ<br>IZNO<br>IZNO<br>KUR                                                                                                    | gled Podataka I Provizije<br>ER: KUPOVINA<br>SUN PLATIOCA: XXX -XXXXXX<br>SUN PRIMAOCA: XXX -XXXXXX<br>OS U LOKALNOJ VALUTI: 1,33 R<br>OS U STRANOJ VALUTI: 1,00 RU<br>SI: 1,3325 | XXX-XX RSD<br>XXX-XX RUB<br>SD<br>IB        |                  |                 |
| IZI                                                                                                    | MENA PODATAKA                                                                                                    |                                             |                  |                 |

apibank.rs

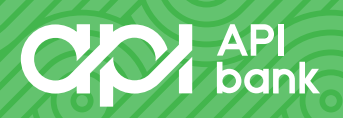

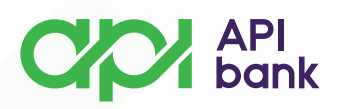

**4.** Potvrda transakcije otvara ekran sa prikazom informacije da je ista uspešno obrađena i daje opcije PONOVI KUPOPRODAJU, PREUZMI PDF I VIDI LISTU MENJAČKIH TRANSAKCIJA (otvara listu menjačkih transakcija sa naznačenog računa).

| API<br>bank                                                                                                    | · Q. Predica                                                                                                    | MILOVAN DURKOVIĆ | Pomoć Odjavi se |
|----------------------------------------------------------------------------------------------------|----------------------------------------------------------------------------------------------------|------------------|-----------------|
| Početna stata<br>Bačani<br>©<br>Mengléhica<br>Karlice<br>©<br>Kortakt<br>Početnja<br>Početnja<br>Početnja<br>Početnja<br>Početnja<br>Početnja | <section-header><section-header><section-header><section-header><section-header><section-header><section-header><section-header><section-header><section-header><section-header></section-header></section-header></section-header></section-header></section-header></section-header></section-header></section-header></section-header></section-header></section-header> |                  |                 |
| Version 1.76                                                                                                    | Copyright © 2020 DIG/TAL EDGE All rights reserved Version 1.76                                                                                                    |                  | COP API<br>bank |

5. Odabirom KURSNE LISTE dobija se pregled vrednosti valuta na željeni dan. Moguć je pregled kursne liste za predhodnih 12 meseci.

| C C C C C C C C C C C C C C C C C C C | API<br>bank       |                                                                                                    |                                    | Q, Prečica |          |          | ILOVAN DURKOVIĆ | (i)<br>Pomoć | U<br>Odjavi se |
|---------------------------------------|-------------------|----------------------------------------------------------------------------------------------------|------------------------------------|------------|----------|----------|-----------------|--------------|----------------|
| Početna strana                        | MENJAČNICA        |                                                                                                    |                                    |            |          |          |                 |              |                |
| iiii                                  | Menjačnica        | ← Kursna lista za datum: 30.11.2023                                                                                                    |                                    |            |          |          |                 |              |                |
| 69                                    | Kursna lista      | Izaberite datum za prikaz kursne liste 30.11.2023                                                                                               | 1 EUR                              | 116.0357   | 5REDINJI | 118.3799 |                 |              |                |
| Karsice                               | Lista transakcija | Za kupovinu i prodaju određenih valuta kroz<br>elektronsko bankarstvo dobićete povolniji kurs,<br>proverite sada na opciji Kupovina ili Prodaja | EURO ZONA<br>I RUB<br>CURRENCY_RUB | 1,0842     | 1,2047   | 1,3252   |                 |              |                |
| Plečanja<br>?                         |                   | KUPOVINA                                                                                                    | 1 USD<br>AMERIČKI DOLAR            | 106,4749   | 106,7953 | 107,1157 |                 |              |                |
| Kontakt                               |                   | PRODAJA                                                                                                    | 1 CHF<br>SVAJCARSKI FRANAK         | 121,9157   | 122,2825 | 122,6493 |                 |              |                |
| Virtuelno<br>sanduče                  |                   |                                                                                                    | BRITANSKA FUNTA                    | 135,2033   | 135,6101 | 136,0169 |                 |              |                |
| Podelievenje                          |                   |                                                                                                    | AUSTRALUSKI DOLAR                  | 70,7020    | 70,9147  | 71,1274  |                 |              |                |
| SRB                                   |                   |                                                                                                    | ( 1 CAD<br>KANADSKI DOLAR          | 78,3901    | 78,6260  | 78,8619  |                 |              |                |
|                                       |                   |                                                                                                    | 1 SEK<br>ŠVEDSKA KRUNA             | 10,2826    | 10,3135  | 10,3444  |                 |              |                |
|                                       |                   |                                                                                                    | 1 NOK<br>NORVEŠKA KRUNA            | 9,9964     | 10,0265  | 10,0566  |                 |              |                |
|                                       |                   |                                                                                                    | 1 DKK<br>DANSKA KRUNA              | 15,6684    | 15,7155  | 15,7626  |                 |              |                |

apibank.rs

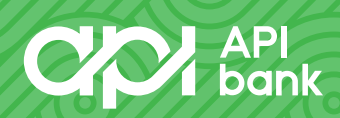